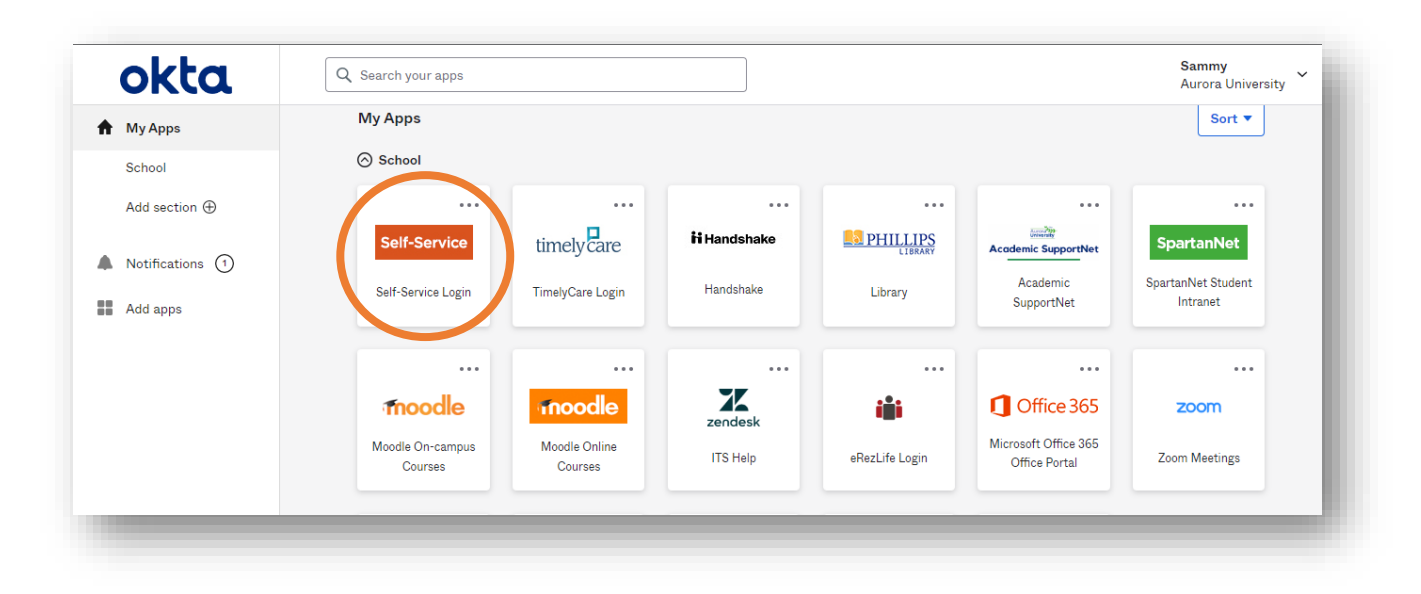

**STEP 1:** After logging into your Okta dashboard via aurorauniversity.okta.com, click on the **Self-Service** application.

**STEP 2:** Access the **Graduation Overview** sub-menu under **Academics** by clicking the three horizontal bars in the top left corner of your Self-Service page.

| ≡ | Financial Information 🗸                 |
|---|-----------------------------------------|
| ۲ | Academics                               |
|   | Student Planning 🗸 🗸                    |
|   | Register for Classes                    |
|   | Course Catalog                          |
|   | Grades                                  |
|   | Graduation Overview                     |
|   | Enrollment Verifications                |
|   | Unofficial Transcript                   |
|   | Test Summary                            |
|   | Request an Academic Leave<br>of Absence |
|   | Withdraw from Aurora<br>University      |
|   |                                         |

**STEP 3:** If you are able to apply for graduation, an **Apply** link will be active under the **Application Status** column. Click **Apply**.

| Aurora Winiversity                                                                                                    |                                                                                                    |                    |                 | <b>A</b> sspartan01 | 〔→ Sign out | ⑦ Help | 1 |
|----------------------------------------------------------------------------------------------------|----------------------------------------------------------------------------------------------------|--------------------|-----------------|---------------------|-------------|--------|---|
| Academics · Graduation Overview                                                                                                    |                                                                                                    |                    |                 |                     |             |        |   |
| í                                                                                                    | The Graduation Application is open for students completing all degree requirements by the end of the current semester. Graduates are only eligible to participate in the ceremony associated with their campus location. Aurora and Online students will participate at the Aurora campus, while GWC and Woodstock students will participate at the George Williams College of Aurora University location.<br>For questions about degree completion, please contact the Office of the Registrar at <u>registrar@aurora.edu</u> or 630-844-5462. For questions regarding the commencement ceremonies, please contact <u>commencement@aurora.edu</u> .<br>More information can be found on the website at <u>aurora.edu/commencement</u> . |                    |                 |                     |             |        |   |
| Graduation Application                                                                                                    |                                                                                                    |                    |                 |                     |             |        |   |
| Please click on one of the apply links below to apply for graduation. For more information about our<br>graduation and commencement process please visit <u>Commencement Information</u><br>Review My Academic Progress |                                                                                                    |                    |                 |                     |             |        |   |
| Primary Program of Study                                                                                                    |                                                                                                    | Majors             | Application Sta | plication Status    |             |        |   |
|                                                                                                    | lusiness Administration (BA)                                                                                                    | Business Admin, BA | Apply           |                     |             |        |   |
|                                                                                                    |                                                                                                    |                    |                 |                     |             |        |   |

**STEP 4:** Complete all required fields on the application, including your **preferred diploma/ceremony name** and **pronunciation**, if applicable.

| Aurora University                                                                                                    |                              | <b>A</b> sspartan01 | C→ Sign out | (?) Help | 1 |  |
|----------------------------------------------------------------------------------------------------|------------------------------|---------------------|-------------|----------|---|--|
| Academics · Graduation Overview                                                                                                    |                              |                     |             |          |   |  |
| The Graduation Application is open for students completing all degree requirements by the end of the current semester. Graduates are only eligible to participate in the ceremony associated with their campus location. Aurora and Online students will participate at the Aurora campus, while GWC and Woodstock students will participate at the George Williams College of Aurora University location. For questions about degree completion, please contact the Office of the Registrar at <u>registrar@aurora.edu</u> or 630-844-5462. For questions regarding the commencement ceremonies, please contact <u>commencement@aurora.edu</u> . More information can be found on the website at <u>aurora.edu/commencement</u> . |                              |                     |             |          |   |  |
| Graduation Application < Back to Programs of Study                                                                                                    |                              |                     |             |          |   |  |
| Graduation Name                                                                                                    | Primary Program of Study     |                     |             |          |   |  |
| Full Name                                                                                                    | Business Administration (BA) |                     |             |          |   |  |
| Sammy Student Spartan                                                                                                    | Diploma                      |                     |             |          |   |  |
| Graduation Term *                                                                                                    | Bachelor of Arts             |                     |             |          |   |  |
| Summer Term 2022                                                                                                    | Majors                       |                     |             |          |   |  |
| Preferred Diploma and Ceremony Name *                                                                                                    | ,<br>Business Admin, BA      |                     |             |          |   |  |
| Sammy Spartan                                                                                                    |                              |                     |             |          |   |  |
| Name pronunciation More Inf                                                                                                    | 1                            |                     |             |          |   |  |
|                                                                                                    |                              |                     |             |          |   |  |
|                                                                                                    |                              |                     |             |          |   |  |

**STEP 5:** Complete the **Commencement Details** section and use the **Cap And Gown Orders** link to order your regalia if you plan to participate in the commencement ceremony.

| Commencement Details                                                                 |                                                              |  |  |  |  |  |  |
|--------------------------------------------------------------------------------------|--------------------------------------------------------------|--|--|--|--|--|--|
| Will you attend commencement?                                                        | Cap and Gown                                                 |  |  |  |  |  |  |
| Is your mailing address on file still accurate? (toggle off to view current address) | To order your cap and gown go to: <u>Cap And Gown Orders</u> |  |  |  |  |  |  |
| What is your military status?                                                        |                                                              |  |  |  |  |  |  |
| Not Applicable                                                                       |                                                              |  |  |  |  |  |  |
| Do you require any special accommodations during the ceremony?                       |                                                              |  |  |  |  |  |  |
| Special Accommodations                                                               |                                                              |  |  |  |  |  |  |
|                                                                                      |                                                              |  |  |  |  |  |  |
| Cancel Submit                                                                        |                                                              |  |  |  |  |  |  |
|                                                                                      |                                                              |  |  |  |  |  |  |

**STEP 5:** A **confirmation message** will display stating your application has been submitted and a confirmation has been emailed to your Aurora University email address.